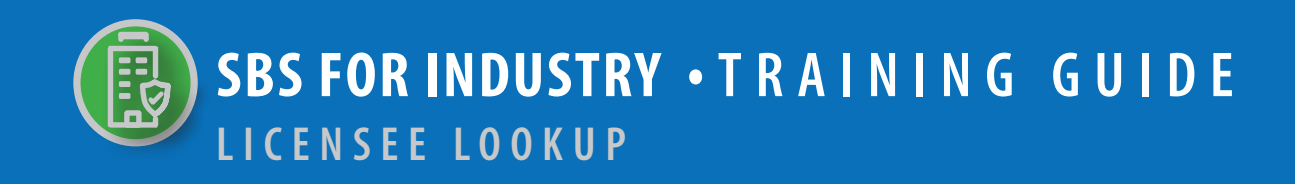

## → TABLE OF CONTENTS

| STEP 1: LOOKUP TOOL ON SBS WEBSITE HOME PAGE | 2 |
|----------------------------------------------|---|
| STEP 2: LICENSEE SEARCH CRITERIA             | 3 |
| STEP 3: LICENSEE SEARCH RESULTS              | 4 |
| STEP 4: LICENSEE SUMMARY PAGE                | 5 |

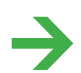

▶ NEED HELP? CONTACT THE NAIC SERVICE DESK • SBSHELP@NAIC.ORG • 816-783-8990

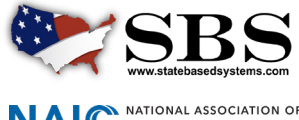

NAIC NATIONAL ASSOCIATION OF INSURANCE COMMISSIONERS

The **Lookup** tool provides real-time, direct access to non-confidential license information such as NPN, license number, license status, expiration date, license type, line of authority, business phone number and more.

#### **STEP 1:** LOOKUP TOOL ON SBS WEBSITE HOME PAGE

Go to www.statebasedsystems.com. There are three ways to navigate to the Lookup tool.

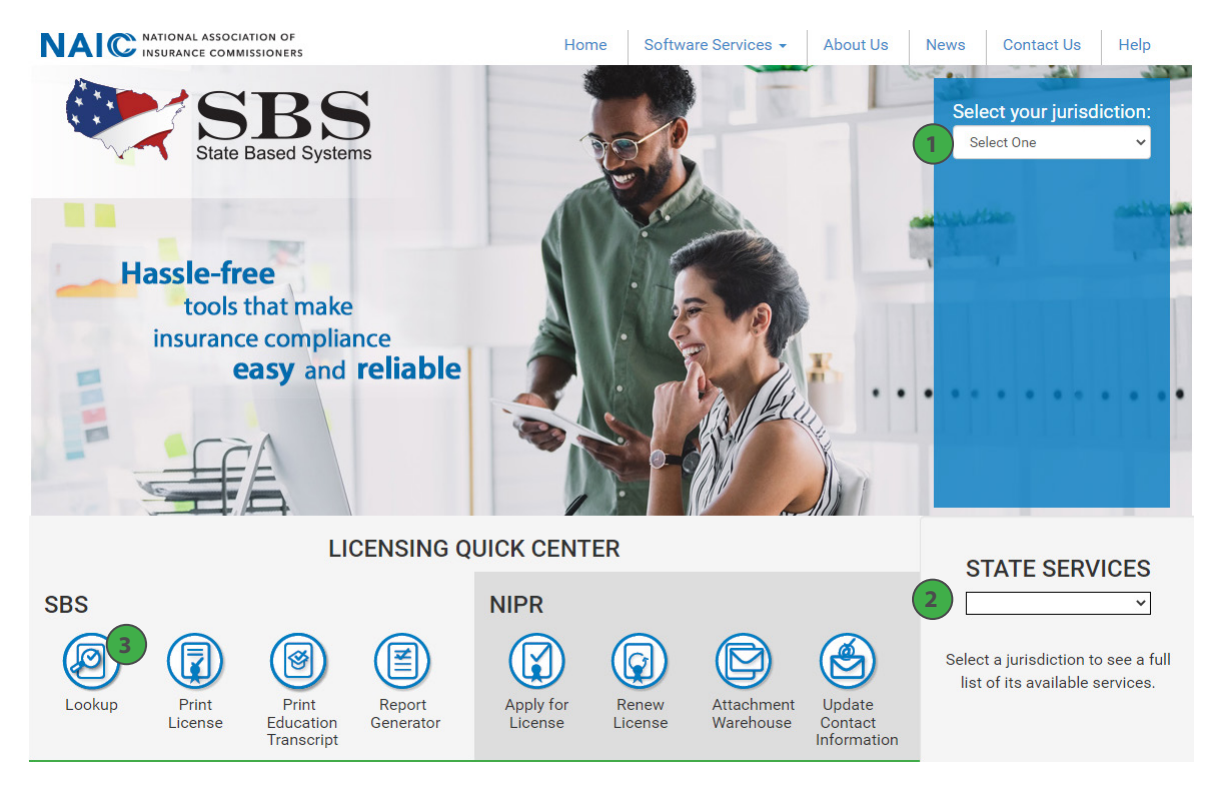

**1. Select Your Jurisdiction:** In the top right, select your jurisdiction. From the options that appear select 'Lookup.'

**NEED HELP?** CONTACT THE SBS HELP DESK • SBSHELP@NAIC.ORG • 816-783-8990

**2. State Services Launch Page:** In the bottom right hand corner of the screen, select a jurisdiction from the 'State Services' drop down. Select 'Lookup' or 'Licensee Lookup,' depending on what is available on the State Launch Page.

3. Lookup Direct Link: Select 'Lookup' from the home page.

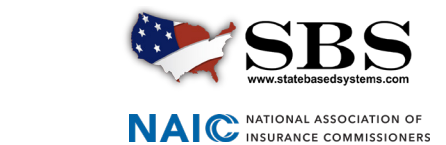

## → STEP 2: LICENSEE SEARCH CRITERIA

Enter search criteria using the following guidelines:

| •          | 8 How Do 12                                | Lookup S | Search     |   |
|------------|--------------------------------------------|----------|------------|---|
| 1          | Jurisdiction Required                      |          |            |   |
|            | Alabama                                    |          |            | v |
|            | Search Type REQUIRED                       |          |            |   |
|            | Licensee                                   |          |            | • |
|            | Entity Type REQUIRED                       |          |            |   |
|            | Individual                                 |          |            | • |
|            |                                            |          |            |   |
| 2          | Enter one or more additional fields:       |          |            |   |
|            | Last Name                                  |          | First Name |   |
|            |                                            |          |            |   |
|            | License Number                             |          | NPN        |   |
|            |                                            |          |            |   |
| <b>3</b> A | Advanced Criteria                          |          |            |   |
|            | I agree to the NAIC's Terms and Conditions |          |            |   |
| 1          | Search Reset                               |          |            |   |

**1. Required Search Criteria:** Select the jurisdiction of the licensee you want to look up, select 'Licensee' from the 'Search Type' drop down and select either 'Individual' or 'Business Entity' from the 'Entity Type' drop down. These fields are required.

**2. Additional Criteria Options:** It is recommended to enter at least one more field after the three required. Failure to narrow your criteria will likely result in a constant loading icon, as the system is attempting to retrieve too many records.

**3. Advanced Criteria:** Click on the 'Advanced Criteria' link for the following additional criteria options which include: License Type, Resident License, Line of Authority, Business City, Business State/Province, Business Zipcode, DBA Last Name and Mailing County.

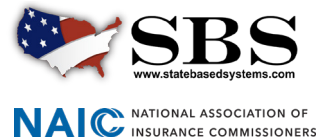

# → STEP 3: LICENSEE SEARCH RESULTS

View and modify search results. For more information a licensee, click the licensee name link to navigate to the Licensee Summary Page.

| Lookup Search                        | Show 10 • entries Showing 1 to 10 of 25 entries Q Filter |          |                                |                                          |                           |                    |                 |                                                                                                    |             |                              |                    |                          |           |
|--------------------------------------|----------------------------------------------------------|----------|--------------------------------|------------------------------------------|---------------------------|--------------------|-----------------|----------------------------------------------------------------------------------------------------|-------------|------------------------------|--------------------|--------------------------|-----------|
| How Do I?                            | License<br>Number                                        | NPN      | Name 🛧                         | License Type - Status                    | License<br>Effective Date | Expiration<br>Date | ls<br>Resident? | LOAs                                                                                                    | DBA<br>Name | Business Address             | Business<br>Phone  | Designated<br>Home State | Lic<br>Ma |
| Jurisdiction Required                | 589151                                                   | 16762414 | ASHLEY P. ANTHONY,<br>ASHLEY P | Temporary Insurance<br>Producer-Inactive | 08/20/2012                | 02/20/2013         | Yes             | NO LINES ASSIGNED                                                                                                    |             | MADISON, AL 35758            | (256) 325-<br>6226 |                          | Lice      |
| Alabama • Search Type required       | 654183                                                   | 16848585 | ASHLEY SR., DERRICK            | Temporary Insurance<br>Producer-Inactive | 12/13/2012                | 06/13/2013         | Yes             | NO LINES ASSIGNED                                                                                                    |             | MILLBROOK, AL<br>36054       |                    |                          | Lice      |
| Licensee                             | 687543                                                   | 17187441 | ASHLEY, ADAM W                 | Insurance Producer-Active                | 03/01/2019                | 02/28/2021         | No              | Life (02/13/2014)                                                                                                    |             | HOT SPRINGS, AR<br>719133638 | (501) 609-         |                          | Lice      |
| Entity Type Recurred                 | 242694                                                   | 7724483  | ASHLEY, ADRIENNE               | Adjuster-Expired                         | 02/01/2018                | 01/31/2020         | No              | Property & Casualty (excl WC & Crop)<br>(01/22/2015)                                                                     |             | ATLANTA, GA<br>303392233     | (602) 572-         | -                        | Lice      |
| nuvudai .                            | 309761                                                   | 11407546 | ASHLEY, ALEXANDER              | Temporary Insurance<br>Producer-Inactive | 11/01/2008                | 10/31/2008         | Yes             | NO LINES ASSIGNED                                                                                                    |             | Not Available, AL 99999      | (205) 978-         | 6                        | Lio       |
| Enter one or more additional fields: | 309761                                                   | 11407546 | ASHLEY, ALEXANDER              | Insurance Producer-Inactive              | 08/05/2008                | 05/31/2010         | Yes             | NO LINES ASSIGNED                                                                                                    |             | Not Available, AL 99999      | (205) 978-         |                          | Lic       |
| Last Name                            | 118059                                                   | 11750215 | ASHLEY, ALEXIA JANE            | Temporary Insurance<br>Producer-Inactive | 11/08/2008                | 11/07/2008         | Yes             | NO LINES ASSIGNED                                                                                                    |             | Not Available, AL 99999      |                    |                          | Lio       |
| First Name                           | 61925                                                    | 2819918  | ASHLEY, ALTON GRADY<br>JR      | Insurance Producer-Active                | 09/01/2018                | 08/31/2020         | Yes             | Accident & Health or Sickness<br>(10/24/2007)<br>Life (10/24/2007)                                                       |             | GADSDEN, AL<br>359013716     | (256) 439-<br>3304 |                          | Lio<br>Ma |
| License Number                       | 117556                                                   | 5        | ASHLEY, ANDREA                 | Insurance Producer-Active                | 03/01/2020                | 02/28/2022         | Yes             | Accident & Health or Sickness<br>(07/21/2011)<br>Life (07/21/2011)<br>Variable Life and Variable Annuity<br>(04/10/2013) |             | GADSDEN, AL<br>359012556     | (256) 456-<br>5993 |                          | Lio<br>Ma |
| NPN                                  | 117556                                                   | 11755531 | ASHLEY, ANDREA                 | Temporary Insurance<br>Producer-Inactive | 10/23/2008                | 10/22/2008         | Yes             | NO LINES ASSIGNED                                                                                                    |             | GADSDEN, AL<br>359012556     | (256) 490-<br>8927 |                          | Lio<br>Ma |
| Advanced Criteria                    |                                                          |          |                                |                                          |                           |                    |                 |                                                                                                    |             |                              | First Pr           | evious 1 2 3             | N         |

**1. Side Navigation Search Criteria:** Your selected search criteria stays in tact. Change your results as desired updating criteria on this screen without having to navigate back to the previous screen.

2. Show # Entries: Display results in groups of 10, 25, 50 or 100.

3. Filter: Search the entire result set for a specific string of text to narrow your results more quickly.

**4. Advanced Criteria:** Click on the 'Advanced Criteria' link for the following additional criteria options: License Type, Resident License, Line of Authority, Business City, Business State/Province, Business Zipcode, DBA Last Name and Mailing County.

**5. Licensee Name Link:** Click on the licensee name to navigate to the Licensee Summary Page for more information about the selected licensee.

**6. License Manager Link:** The 'License Manager' link navigates your to the License Manager tool and pre-populates the selected licensee's information for you. Simply enter the licensee's last four digits of the SSN to access a summary page with more detailed information and the ability to view and print the licensee's education transcript and PDF license.

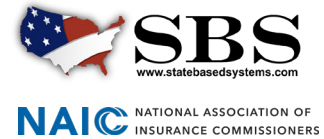

SBSHELP@NAIC.ORG • 816-783-8990

#### Page 5

### → STEP 4: LICENSEE SUMMARY PAGE

The information available in the sections of the Licensee Summary Page will vary based on the type of information the jurisdiction tracks. Use the 'License Type' drop down to toggle between different licenses es for the selected licensee, if applicable. For example, you will see "No results found." in the Business Entity Affiliations section for jurisdictions that do not require business entity affiliations.

For full business address, access to the education transcript, license printing and the ability to update a business email address for the selected licensee use the License Manager tool.

| State Based Systems - Alabama License Type: Insurance Producer • |                                     |             |                            |                |                         |                             |  |  |  |  |
|------------------------------------------------------------------|-------------------------------------|-------------|----------------------------|----------------|-------------------------|-----------------------------|--|--|--|--|
| This document may serve in lieu of a Letter of Certification.    |                                     |             |                            |                |                         |                             |  |  |  |  |
| Licensee Demographics                                            |                                     |             |                            |                |                         |                             |  |  |  |  |
| Name: ASHLEY, ADAM W                                             | Name: ASHLEY, ADAM W NPN: 17187441  |             |                            |                |                         |                             |  |  |  |  |
| Domicile State: Arkansas                                         |                                     | Domicile C  | ountry: United States      |                | Resident?: No           | Resident?: No               |  |  |  |  |
| Business Address:                                                |                                     |             |                            |                |                         |                             |  |  |  |  |
| HOT SPRINGS, AR 71913-3638                                       |                                     |             |                            |                |                         |                             |  |  |  |  |
| License Quick View                                               |                                     |             |                            |                |                         |                             |  |  |  |  |
| License Class                                                    | Class License Status                |             | Status Date                | Effective Date |                         | Expiration Date             |  |  |  |  |
| Insurance Producer                                               | Active                              |             | 02/05/2019                 | 03/01/2019     |                         | 02/28/2021                  |  |  |  |  |
|                                                                  |                                     |             |                            |                |                         |                             |  |  |  |  |
| Phone, Email, Website                                            |                                     |             |                            |                |                         |                             |  |  |  |  |
| Phone                                                            |                                     | Email       |                            |                | Website                 |                             |  |  |  |  |
| Туре                                                             | Number                              | Туре        | E-mail                     |                | No results found.       |                             |  |  |  |  |
| Business Primary Phone                                           | (501) 609-9538                      | Business Em | ail seniorcareusa@se       | niorusa.net    |                         |                             |  |  |  |  |
|                                                                  |                                     |             |                            |                |                         |                             |  |  |  |  |
| License Information                                              |                                     |             |                            |                |                         |                             |  |  |  |  |
| License Type: Insurance Produc                                   | er                                  |             |                            |                |                         |                             |  |  |  |  |
| License Number: 687543                                           | nber: 687543 License Status: Active |             |                            |                | Status Date: 02/05/2019 |                             |  |  |  |  |
| First Active Date: 02/13/2014                                    |                                     | Effective D | Effective Date: 03/01/2019 |                |                         | Expiration Date: 02/28/2021 |  |  |  |  |
| Legacy License ID:                                               |                                     |             |                            |                |                         |                             |  |  |  |  |
| Line Of Authority                                                |                                     |             |                            |                |                         |                             |  |  |  |  |
| Line Name                                                        | Qualification                       | School Code | Exam/Cert Date             | Line Status    | Status Date             | Effective Date              |  |  |  |  |
| Life                                                             | Not Applicable                      |             | 02/13/2014                 | Approved       | 02/05/2019              | 02/13/2014                  |  |  |  |  |
|                                                                  |                                     |             |                            |                |                         |                             |  |  |  |  |

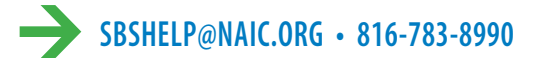

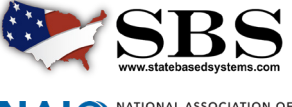

NAIC NATIONAL ASSOCIATION OF INSURANCE COMMISSIONERS